## Profile

Funkcjonalność profili umożliwia instalację kilku wersji produktów na jednej maszynie. Profil to zestaw konfiguracji, pozwalający na stworzenie niezależnego środowiska pracy.

W Comarch ERP Auto Update funkcjonują dwa rodzaje profili:

- Profil główny tworzony podczas instalacji aplikacji Comarch ERP Auto Update.
- Profile dodatkowe profile tworzone przez użytkowników. Każdy profil posiada niezależną konfigurację, bazę lokalną programu, katalog instalacyjny oraz katalog pobierania dodatków i poprawek, a także osobne porty pozwalające na instalację usług.

| Więcej K                         | ionfiguracja Konfig | juracja profili |                                                                                             |                                                          |    |  |  |
|----------------------------------|---------------------|-----------------|---------------------------------------------------------------------------------------------|----------------------------------------------------------|----|--|--|
|                                  | × 🕾                 |                 |                                                                                             |                                                          |    |  |  |
| Zamknij Zapisz Dodaj             | j Usuń Przełącz     |                 |                                                                                             |                                                          |    |  |  |
|                                  | profil              |                 |                                                                                             |                                                          | ~  |  |  |
| Ogoine 🔺                         | Profil 🔺            |                 |                                                                                             |                                                          | ~~ |  |  |
| Domyślny                         | Kod 🔺               | Profil 🔺        |                                                                                             | Szczegóły 🔺                                              |    |  |  |
| •                                | 181m                | 2018.1.1M       | omarch ERP Altum (2018.1.1.0)                                                               |                                                          |    |  |  |
|                                  | 185m                |                 | Comarch ERP Narzędzia (2018.5.0.0)Comarch Retail (2018.5.0.0)Comarch ERP Altum (2018.5.0.0) |                                                          |    |  |  |
|                                  | 20181               | 20181           | Comarch ERP Altum (2018.1.1.0)                                                              |                                                          |    |  |  |
|                                  | daily               | Daily           | Comarch ERP Narzędzia (2019.0)Comarch Retai                                                 | I (2019.0.2019013004.0)Comarch ERP Altum (2019.0.2019013 |    |  |  |
|                                  | mainprofile         | Profil główny   | Comarch ERP Menadżer Kluczy (2019.1.1.0)Com                                                 | narch ERP Altum (2018.5.0.0)                             |    |  |  |
|                                  |                     |                 |                                                                                             |                                                          |    |  |  |
|                                  |                     |                 |                                                                                             |                                                          |    |  |  |
|                                  |                     |                 |                                                                                             |                                                          |    |  |  |
|                                  |                     |                 |                                                                                             |                                                          |    |  |  |
|                                  |                     |                 |                                                                                             |                                                          |    |  |  |
|                                  |                     |                 |                                                                                             |                                                          |    |  |  |
|                                  |                     |                 |                                                                                             |                                                          |    |  |  |
|                                  |                     |                 |                                                                                             |                                                          |    |  |  |
|                                  |                     |                 |                                                                                             |                                                          | -  |  |  |
|                                  |                     |                 |                                                                                             |                                                          |    |  |  |
| Profil: 2018.1.1M                |                     | Kod: 181m       |                                                                                             |                                                          |    |  |  |
| Konfiguracja                     |                     |                 |                                                                                             |                                                          |    |  |  |
| ld klienta:                      | 111204              |                 | Port bazowar                                                                                | 2600                                                     |    |  |  |
|                                  |                     |                 | 3000                                                                                        |                                                          |    |  |  |
| Katalog instalacyjny:            | E:\2018             | 3.1.1M          | Domyslny język profilu:                                                                     | Polski                                                   |    |  |  |
| Połaczenie                       |                     |                 |                                                                                             |                                                          |    |  |  |
| - orgenetine                     |                     |                 |                                                                                             |                                                          |    |  |  |
| Adres usługi nadrzędnej: update. |                     | .comarch.com    | Port:                                                                                       | 8400                                                     |    |  |  |
|                                  |                     |                 |                                                                                             |                                                          |    |  |  |
| 4                                |                     |                 |                                                                                             |                                                          |    |  |  |

Okno listy profili w Comarch ERP Auto Update

Z poziomu tego okna możliwe jest dodanie nowego profilu, edycja istniejącego, usunięcie profilu (przy braku zainstalowanych produktów) oraz przełączenie się na inny profil.

W celu dodania i konfiguracji nowego profilu należy przejść na zakładkę Konfiguracja i wybrać przycisk [**Profile**]. Z tego poziomu widoczne są wszystkie, zdefiniowane wcześniej profile.

Podczas definiowania nowego profilu należy podać parametry:

- Nazwa profilu,
- Kod profilu musi być unikalny,
- Katalog instalacyjny katalog, w którym będą instalowane komponenty w ramach tworzonego profilu. Każdy profil musi mieć zdefiniowany osobny katalog instalacyjny.
- Port bazowy określa port, który wraz z kolejnymi 99 portami zostanie zarezerwowany dla danego profilu. Jest on określany tylko dla agentów głównych. Dla pozostałych agentów ten sam zakres portów będzie rezerwowany przy pierwszym połączeniu z agentem głównym.

Pozostałe parametry są kopiowane z konfiguracji agenta głównego (język, dane do połączenia z serwerami Comarch).

| Comarch ERP Auto Update 2020.0 - Agent główny (Profil główny) — 🗆 🗙 |              |                  |                              |   | × |            |
|---------------------------------------------------------------------|--------------|------------------|------------------------------|---|---|------------|
| Więcej Konfiguracja Konfiguracja profili                            | Nowy profil  |                  |                              |   |   |            |
| Zankruj Zapisz                                                      |              |                  |                              |   |   |            |
| Ogólne 🔺                                                            |              |                  |                              |   |   | $\diamond$ |
| Konfiguracja                                                        |              |                  |                              |   |   |            |
| Nazwa profilu:                                                      |              |                  |                              |   |   |            |
| Kod profilu:                                                        |              |                  |                              |   |   |            |
| Katalog instalacyjny:                                               |              |                  |                              |   |   |            |
| Port bazowy: S                                                      |              |                  |                              |   |   |            |
|                                                                     |              |                  |                              |   |   |            |
|                                                                     | 1.1.8.5      | W(1 11)          | 11.1 II. II. II. II.         |   |   |            |
| Zaznacz Kod Agenta:                                                 | Lokalizacja: | Wybrane produkty | Ustaw dla wszystkich agentow | - |   |            |
| Agent główny                                                        |              |                  |                              |   |   |            |
|                                                                     |              |                  |                              |   |   |            |
|                                                                     |              |                  |                              |   |   |            |
|                                                                     |              |                  |                              |   |   |            |
|                                                                     |              |                  |                              |   |   |            |
|                                                                     |              |                  |                              |   |   |            |
|                                                                     |              |                  |                              |   |   |            |
|                                                                     |              |                  |                              |   |   |            |
|                                                                     |              |                  |                              |   |   |            |
|                                                                     |              |                  |                              |   |   |            |
|                                                                     |              |                  |                              |   |   |            |
|                                                                     |              |                  |                              |   |   |            |
|                                                                     |              |                  |                              |   |   |            |
| Online                                                              |              |                  |                              |   |   |            |

W polu **Wybierz agentów** podrzędnych istnieje możliwość określenia czy dany profil ma być dostępny na agentach podrzędnych i jakie mają być na nich zainstalowane produkty.

## Konfiguracja dodatkowego

profilu

Wszystkie zdefiniowane profile są widoczne z poziomu Konfiguracja –> Profile. W celu dodania nowego profilu należy wybrać przycisk [**Dodaj**] i uzupełnić parametry:

- Nazwa profilu
- Kod profilu może składać się maksymalnie z 5 znaków i musi być unikalny
- Id klienta/kod Agenta Id Klienta dostarczone przez firmę Comarch w przypadku agenta głównego lub Kod Agenta dodany wcześniej do agenta nadrzędnego w przypadku agenta podrzędnego,
- Katalog instalacyjny katalog, w którym będą instalowane komponenty w ramach tworzonego profilu. Każdy profil musi mieć zdefiniowany osobny katalog instalacyjny.
- Domyślny język profilu wybór języka z predefiniowanej listy
- Port bazowy określa port, który wraz z kolejnymi 99 portami zostanie zarezerwowany dla danego profilu. Jest on określany tylko dla agentów głównych. Dla pozostałych agentów ten sam zakres portów będzie rezerwowany przy pierwszym połączeniu z agentem głównym. Pole dostępne do edycji po zaznaczeniu parametru Połącz z serwerem Comarch.

Dodatkowo w sekcji *Połączenie* należy określić, czy definiowany profil ma się łączyć do serwera Comarch, czy ma być połączony jako agent podrzędny do innego agenta. Należy również określić port komunikacji.

|                                | •                                |
|--------------------------------|----------------------------------|
| Więcej Konfiguracja            | Konfiguracja profili Nowy profil |
|                                |                                  |
| Zamkoji Zapisz                 |                                  |
| Zaniki iji Zapisz              |                                  |
| Ogólne 🛛                       | Ä                                |
| - Konfiguracja                 |                                  |
| Nazwa profilu:                 | 8                                |
| Kod profilu:                   | 8                                |
| ld klienta:                    | 8                                |
| Katalog instalacyjny:          | ⊗ …                              |
| Domyślny język profilu:        | Polski -                         |
| Port bazowy:                   |                                  |
| — Połaczenie —                 |                                  |
|                                |                                  |
| Adaptive vehicle advenderation |                                  |
| Adres usiugi nadrzędnej:       | Port: 😣                          |
|                                |                                  |
|                                |                                  |
|                                |                                  |
|                                |                                  |
|                                |                                  |
|                                |                                  |
|                                |                                  |
|                                |                                  |
|                                |                                  |
|                                |                                  |
|                                |                                  |
|                                |                                  |
|                                |                                  |

Okno dodawania nowego profilu